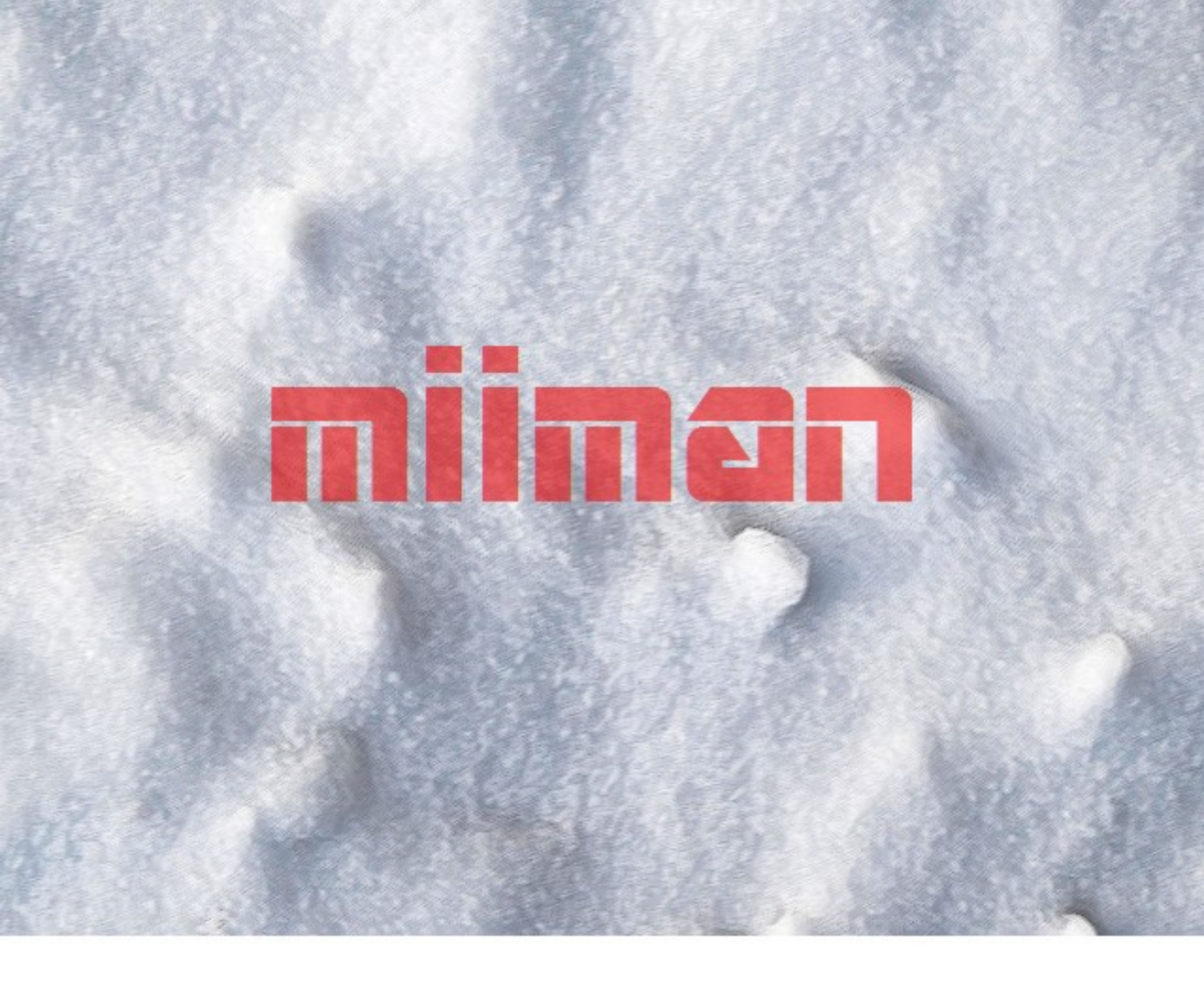

高速・高機能、無料FTPクライアントソフト オススメは「FileZilla(日本語版)」 (図解入りインストールマニュアル)

### ■ 著作権について

「このレポート」(以下、本冊子と表記)は、著作権法で保護されている著作物です。 本冊子の著作権は、発行者(HIKARI)にあります。 本冊子の使用に関しましては、以下の点にご注意ください。

■ 使用許諾契約書

本契約は、本冊子を入手した個人・法人(以下、甲と称す)と発行者(以下、乙と称す)との間で合意した契約で す。本冊子を甲が受け取り開封することにより、甲はこの契約に同意したことになります。

第1条 本契約の目的:

乙が著作権を有する本冊子に含まれる情報を、本契約に基づき甲が独占的に使用する権利及び

「再配布」で使用する権利を承諾するものです。

第2条 禁止事項:

本冊子に含まれる情報は、著作権法によって保護されています。甲は本冊子から得た情報を、乙の書面によ る事前許可を得ずして出版・講演活動および電子メディアによる配信等により一般公開することを禁じます。 このレポートの全部又は、一部をいかなる手段においても複製、転載、流用、転売等はすることを禁じます。

第3条 損害賠償:

甲が本契約の第2条に違反し、乙に損害が生じた場合、甲は乙に対し、違約金が発生する場合がございます のでご注意ください。

第4条 契約の解除:

甲が本契約に違反したと乙が判断した場合には、乙は使用許諾契約書を解除することができるものとします。

第5条 責任の範囲: 本冊子の情報の使用の一切の責任は甲にあり、この情報を使って損害が生じたとしても 一切の責任を負いません。

# もくじ

| はじめに                                   | 3  |
|----------------------------------------|----|
| 第1章:FileZilla(日本語版)のダウンロード             | 4  |
| (1) FileZilla の公式サイトから無料ダウンロード及びインストール | 4  |
| 第2章:FileZilla の設置                      | 9  |
| (1) FileZilla の表示画面の切り替え               | 9  |
| (2) FileZilla にサーバー情報を登録する             | 10 |
| (3) FTPS で接続する為の設定手順(注意点)              | 13 |
| (4) SFTP で接続する為の設定手順(注意点)              | 14 |
| (5)パッシブ(PASV)モードの設定について                | 17 |
| (6) FileZilla を起動させて接続する               | 18 |
| (7) FileZilla でアップロード                  | 19 |
| ■サイト レンタルサーバー 比較サイト                    | 20 |

## はじめに

はじめまして、「HIKARI」と申します。

FTP クライアントソフトは、

サイト・ブログを運営してる方であれば、ファイル等をアップロードする為に、必要不可欠です。

その上、ネットワークでの転送になるので、セキュリティを万全にしておかないと、 読み取られて悪用される危険性もあります。

そこで、今回は、

無料で使える FTP ソフトの FileZilla(ファイルジラ)を、ご推薦させていただきます。

FileZilla は、「FFFTP」より、転送スピードが、相当、速いと言われていて 尚且つ、エラーが発生しずらいので、かなり、評判も高い物となっています。

もちろん、「FTPS」「SFTP」対応ですので、安全に使える物となります。

そこで、「インストール・使い方」を、丁寧にまとめたレポートを作成しましたので、 是非、参考にして見て下さい。

「使用許諾」を、守っていただければ、再配布として、ご自由にご利用ください。

## 第1章:FileZilla (日本語版) のダウンロード

(1) FileZilla の公式サイトから無料ダウンロード及びインストール

## FileZilla (https://filezilla-project.org/)

左側の赤枠の部分をクリックします。

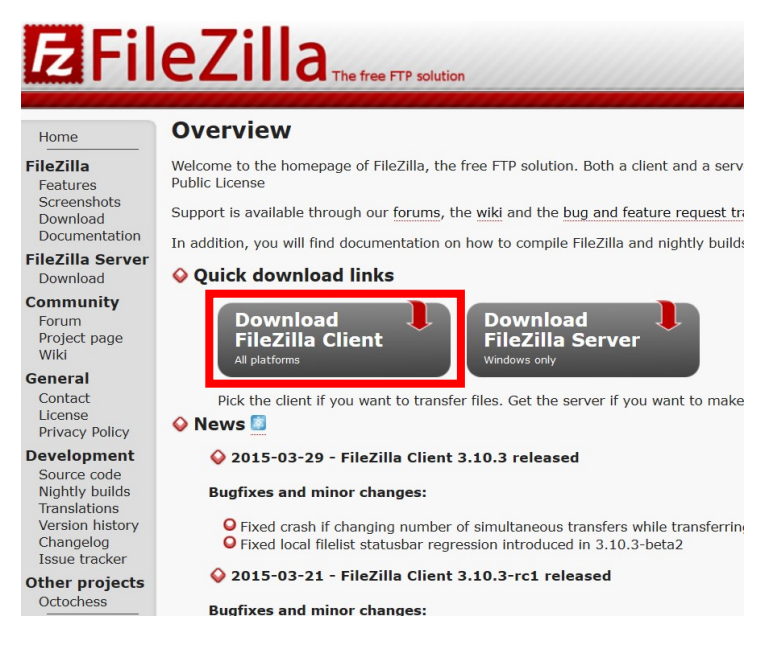

## 赤枠の部分をクリックします。

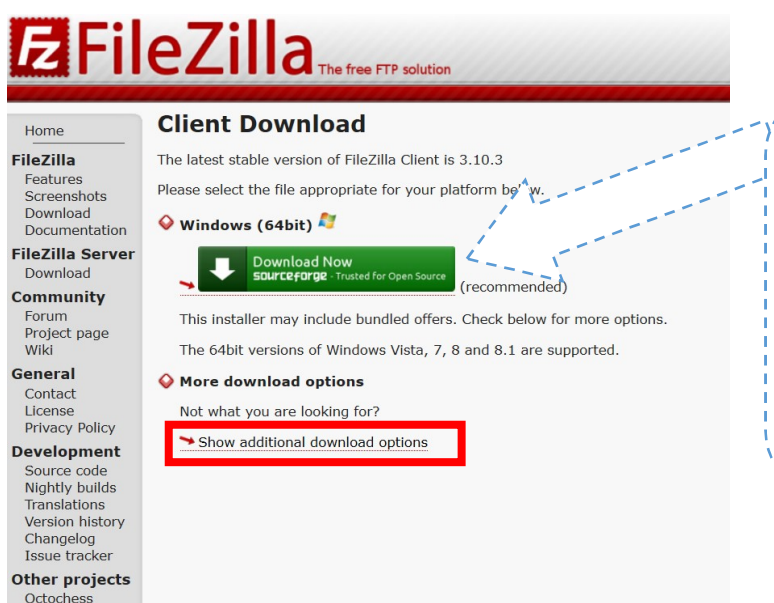

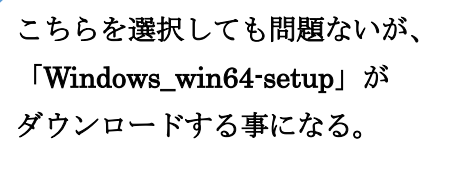

Windows (32bit)、Mac など 若しくは、「zip」でダウンロード する場合は、赤枠の部分を選択 Mac や Linux 版のダウンロードが可能ですが、今回は Windows 版で進めていきます。

では、「Windows (64bit)」「Download」をクリックしてファイルをダウンロードして保存してください。 (その他の OS の場合は、該当するものでダウンロード)

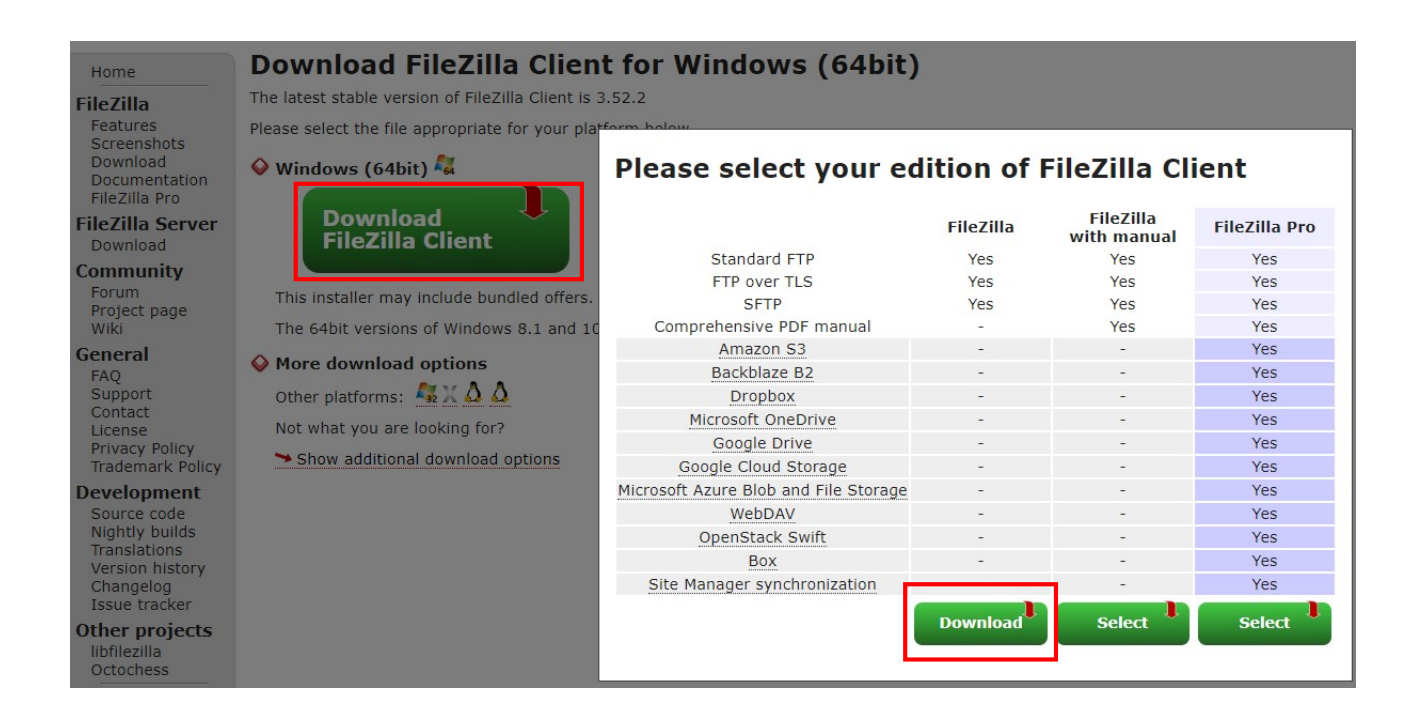

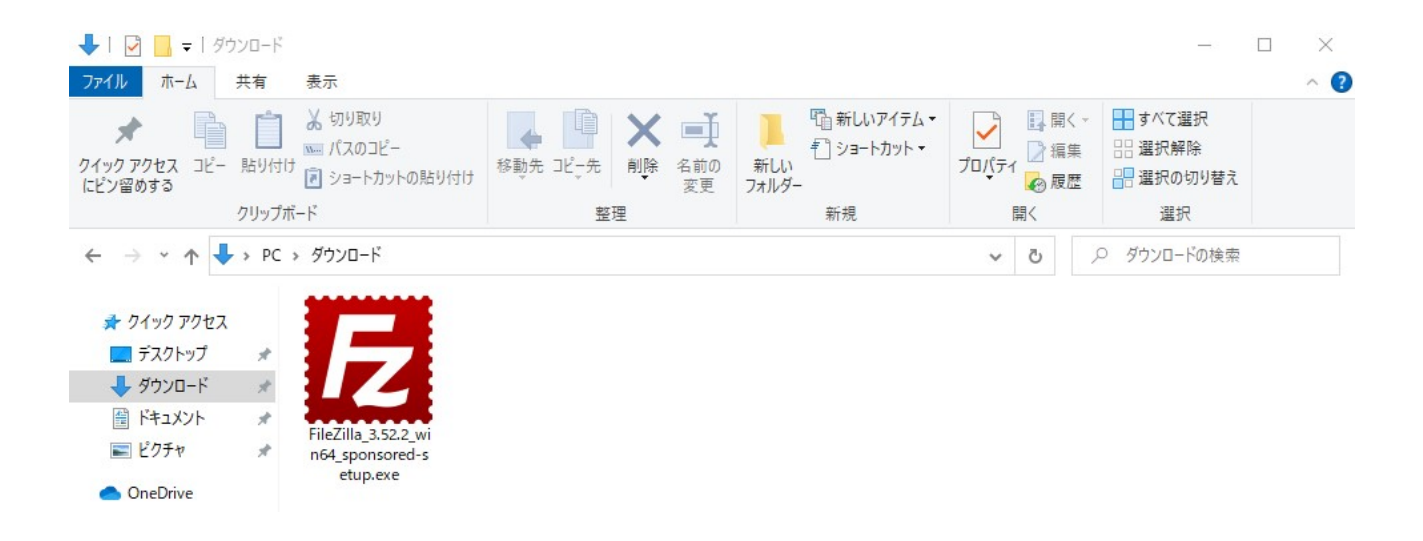

#### FileZillawをクリックしてインストールを開始します。

### 実行をクリックして下さい。

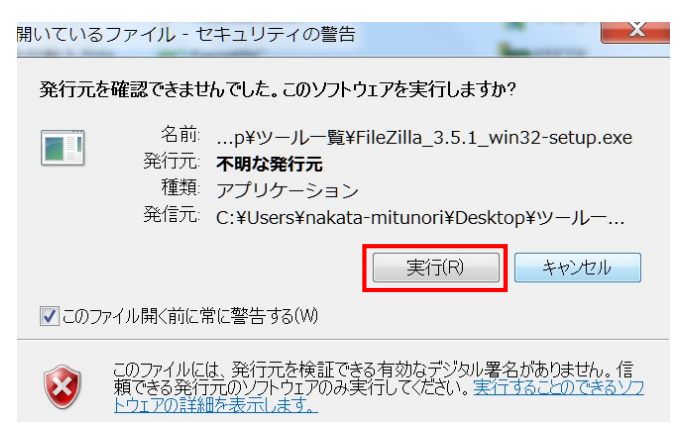

インストーラーが起動すると「License Agreement」画面が表示されます。 内容に同意されたら「I Agree」をクリックして次へ進みます。

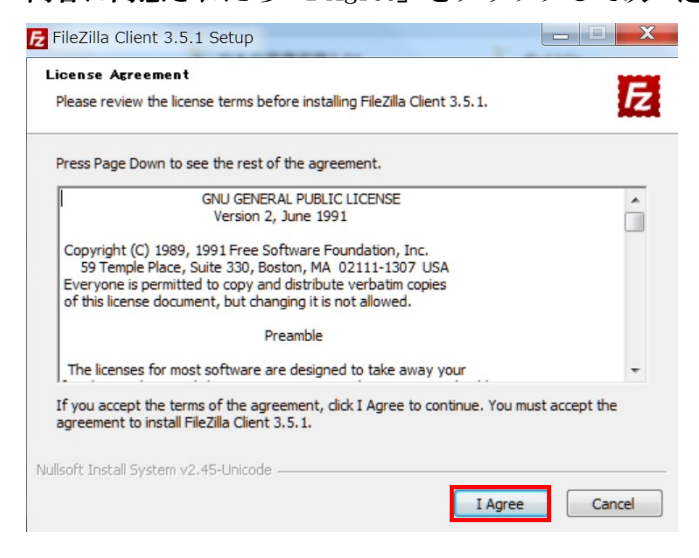

### ここはそのまま「Next」をクリックして次へ進みます。

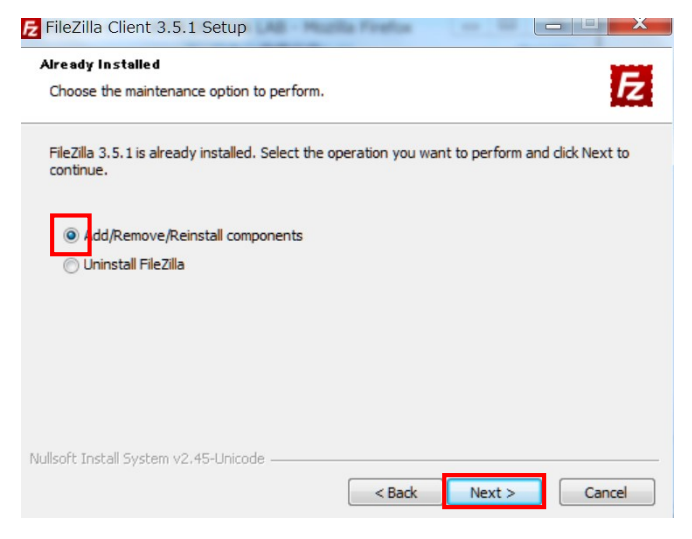

ここはそのまま「Next」をクリックして次へ進みます。

| hoose Installation Options       | s 📕                                                              |
|----------------------------------|------------------------------------------------------------------|
| Who should this application be   | e installed for?                                                 |
| Please select whether you wis    | h to make this software available to all users or just yourself. |
| Anyone who uses this co          | omputer (all users)                                              |
| Only for me (nakata-mit)         | inori)                                                           |
|                                  |                                                                  |
|                                  |                                                                  |
|                                  |                                                                  |
| FileZilla has been previously in | istalled for all users.                                          |

ここもそのまま「Next」をクリックして次へ進みます。

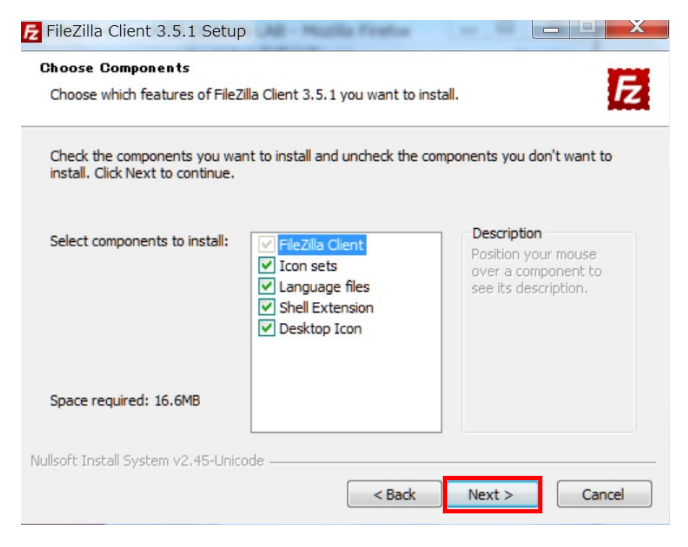

### インストール先を聞いてきます。

特に変更することがなければそのまま「Next」をクリックして次へ進みます。

| FileZilla Client 3.5.1 Setup                                                                                                    |
|----------------------------------------------------------------------------------------------------|
| Choose Install Location                                                                                                    |
| Choose the folder in which to install FileZilla Client 3.5.1.                                                                                                    |
| Setup will install FileZilla Client 3.5.1 in the following folder. To install in a different folder, click<br>Browse and select another folder. Click Next to continue. |
|                                                                                                    |
| Destination Folder                                                                                                    |
| C:¥Program Files (x86)¥FileZilla FTP Client Browse                                                                                                    |
| Space required: 16.6MB                                                                                                    |
| Space available: 377.8GB                                                                                                    |
| Nullsoft Install System v2.45-Unicode                                                                                                    |
| < Back Next > Cancel                                                                                                    |

- 7-

Copyright (C) 2011 miiman. All Rights Reserved.

インストール最終確認画面です。「Install」をクリックするとインストールを開始します。

| FileZilla Client 3.5.1 Setup                                                                                                    | X |
|----------------------------------------------------------------------------------------------------|---|
| Choose Start Menu Folder Choose a Start Menu folder for the FileZilla Client 3.5.1 shortcuts.                                                     | Z |
| Select the Start Menu folder in which you would like to create the program's shortcuts. You can also enter a name to create a new folder.         | 7 |
| Accessories<br>activePDF<br>Administrative Tools<br>Crescent Eve<br>CubeSoft<br>DivX Plus<br>Evernote<br>FerretRC<br>FFFTP<br>Ele Zila ETB Client |   |
| Fiezna FIP Client<br>FoxTab FLV Player                                                                                                    |   |
| Do not create shortcuts  Nullsoft Install System v2.45-Unicode      Kack      Install      Cancel                                                 |   |

FileZilla インストール後すぐに設定を行ないます。

「Start FilaZilla now」にチェックを入れたまま「Finish」をクリックしてインストールを終了

| E FileZilla Client 3.5.1 Setu | p 🗖 🗖 X                                                                                                    |
|-------------------------------|----------------------------------------------------------------------------------------------------|
|                               | Completing the FileZilla Client 3.5.1<br>Setup<br>FileZilla Client 3.5.1 has been installed on your computer. |
|                               | Click Einish to dose Setup                                                                                    |
|                               | Start FileZilla now                                                                                           |
|                               | < Back Finish Cancel                                                                                          |

お疲れ様です。以上でインストール終了です

## 第2章: FileZilla の設置

(1) FileZilla の表示画面の切り替え

FileZilla を起動させると以下の画面が表示されます。

| 2                   |                         | FileZilla   |                 | - 🗆 ×       |
|---------------------|-------------------------|-------------|-----------------|-------------|
| ファイル(F) 編集(E) 表示(\  | /) 転送(T) サーバ(S) ブックマーク( | (B) ヘルプ(H)  |                 |             |
|                     |                         |             |                 |             |
| ホスト(H):             | ユーザ名(U):                | パスワード(W):   | ポート(P):         | クイック接続(Q) ▼ |
|                     |                         |             |                 | A.          |
|                     |                         |             |                 |             |
|                     |                         |             |                 |             |
|                     |                         | _           |                 | ~           |
| ローカル サイト: ¥         |                         | ♥ UE-N サイト: |                 | Ŷ           |
| PC                  |                         | ^           |                 |             |
| D: (DATA)           | ,                       |             |                 |             |
| E: (Recovery        | Image)                  |             |                 |             |
| ⊕- <i>⇔</i> F:      |                         |             |                 |             |
|                     |                         |             |                 |             |
| アイル名                | ノアイル ノアイルの種類            | ^ ////名     | ノアイル ノアイルの裡類    | 最終更新日時      |
|                     | ローカル ディスク               |             |                 |             |
| E: (Becovery Image) |                         |             | どのサーバにも接続されていませ | th          |
| ⇔F:                 | リムーバブル ディ               |             |                 |             |
|                     | リムーバブル ディ               |             |                 |             |
| <                   |                         | <           |                 | >           |
| 8 個のディレクトリ          |                         | 未接続です.      |                 |             |
| サーバ/ローカル ファイル       | 方向 リモート ファイル            | サイズ 優       | 発度 状態           |             |
|                     |                         |             |                 |             |
|                     |                         |             |                 |             |
| キューファイル 生敗した転送      | 4 転送成功                  |             |                 |             |
|                     | 2 +9823993              |             | 1907            |             |
|                     |                         |             | ₩ <b>#</b> +ユー: | ありません ・・・   |

### FFFTP になれてる方は、同じように画面の設定ができます。

「表示(V)」を開いて以下のようにチェックしてください。 ※チェックに応じて、お好みの画面表示が可能になります。

| 12                           | File                                                                                               | leZilla                      |                  |            |         |
|------------------------------|----------------------------------------------------------------------------------------------------|------------------------------|------------------|------------|---------|
| ファイル(F) 編集(E) 表<br>ツ マ 🔽 🗈 👚 | 転送(T) サーバ(S) ブックマーク(B) ヘル<br>更新(R) F5<br>ファイル名のフィルタ(F) Ctrl+I                                      | J7(H)                        |                  | <u></u>    |         |
|                              | ディレクトリを比較(D) ・<br>回期ブラウジング(Y) Ctrl+Y<br>クアイル一覧のステータス バー(B)                                         |                              |                  | v          |         |
| ローカルサイト:¥<br>ファイル名<br>して:    | <ul> <li>ツールバー(O)</li> <li>クイック接続バー(Q)</li> <li>メッセージ ログ(M)</li> <li>ローカル・ディークトリ ツリー(1)</li> </ul> | リモートサイト:<br>ファイル名 ファイル ファイルの | 種類 星終更新日時        |            |         |
|                              | リモート ディレクトリ ツリー(E)<br>転送キュー(T)<br>リムーバブル ディ                                                        | どのサーバにも接続                    | されていません          |            |         |
| ₩: I: J:                     | リムーバブル ディ<br>リムーバブル ディ<br>CD ドライブ                                                                  | v                            | _                |            |         |
| 9 個のディレクトリ                   |                                                                                                    | 未接続です.                       |                  |            |         |
| サーバ/ローカル ファイル                | 方向 リモート ファイル                                                                                       | サイズ 優先度 状態                   |                  |            |         |
| キュー ファイル 失敗した                | た転送 転送成功                                                                                           |                              | 羽 キュー: ありません 🏾 ● | •          |         |
| ファイルー                        | ・覧のステータスバー                                                                                         | - (B) ツールバ                   | × (0)            | ッセージログ (M) | 転送キュー() |
|                              |                                                                                                    |                              |                  |            |         |

### これらにチェックしてのご利用が、おすすめ!

### (2) FileZilla にサーバー情報を登録する

### それでは、設定に入ります。

「ファイル (F)」を開き「サイトマネージャー (S)」をクリックします。

| E                     |                    | F     | FileZilla |      |           |          | ×          |
|-----------------------|--------------------|-------|-----------|------|-----------|----------|------------|
| ファイル(F) 編集(E) 表示(V)   | 転送(T) サーバ(S) ブックマー | -ク(B) | へルプ(H)    |      |           |          |            |
| サイト マネージャ(S)          | Ctrl+S             | •     |           |      |           |          |            |
| 現在の接続をサイトマネージやる       | ב⊐ピ−(C)            |       | パスワード(W): |      | ポート(P):   | クイック接続(( | ) <b>-</b> |
| 新規タブ(T)               | Ctrl+T             | F     |           |      |           |          | •••        |
| タブを閉じる(O)             | Ctrl+W             |       |           |      |           |          |            |
| ェクスポート(E)             |                    | I     |           |      |           |          |            |
| インボート(I)              |                    |       |           |      |           |          |            |
| 現在編集中のファイルを表示(H       | ) Ctrl+E           |       |           |      |           |          |            |
| 終了(X)                 | Ctrl+Q             | I     |           |      |           |          |            |
|                       |                    |       |           |      |           |          |            |
|                       |                    |       |           |      |           |          |            |
|                       |                    |       |           |      |           |          |            |
|                       |                    |       |           |      |           |          | ~          |
| ローカル サイト: ¥           |                    | *     | リモート サイト: |      |           |          | ~          |
| ファイル名                 | ファイル ファイルの種類       | 最終    | ファイル名     | ファイル | ファイルの種類   | 最終更新日時   |            |
| 🤩 C:                  | ローカル ディスク          |       |           |      |           |          |            |
| ⇒D: (DATA)            | ローカル ディスク          |       |           | どのサー | バにも接続されてい | きせん      |            |
| ⇒ E: (Recovery Image) | ローカル ディスク          |       |           | 2075 |           | 0.270    |            |

以下の画面が表示されます。

「新しいサイト」を選択して、サイト名を設定します。

|                           |           | サイト マネージャ                                                                                                    |                                                                                                    | ×        |
|---------------------------|-----------|----------------------------------------------------------------------------------------------------|----------------------------------------------------------------------------------------------------|----------|
| エントリを選択(S):<br>自分のサイト<br> | 任意の名前     | <ul> <li>一般 詳細</li> <li>ホスト(H):</li> <li>プロトコル(T)</li> <li>暗号化(E)</li> <li>ログオンの種類(L):</li> <li>ユーザ(U):</li> <li>パスワード(W):</li> <li>アカウント(A):</li> <li>コメント(M):</li> </ul> | 転送設定       文字セット         ssl       .heteml.jp         FTP - ファイル転送プロトコル         明示的な FTP over TLS が必要         通常         n | ><br>>   |
| 新しいサイト(N)                 | 新規フォルダ(F) |                                                                                                    |                                                                                                    | ^        |
| 新規ブックマーク(M)               | 名前の変更(R)  | ]                                                                                                    |                                                                                                    |          |
| 削除(D)                     | Duplicate |                                                                                                    |                                                                                                    | <u> </u> |
|                           |           | 接続                                                                                                    | E(C) OK ‡772t                                                                                                    | 2)       |

-10-Copyright (C) 2011 miiman. All Rights Reserved. サーバー情報(FTP 情報)を元に、必要事項を記入して設定します。

|             |           | サイトマ                                                                                                    | マネージャ                                                           |                   | ×                                                                                                    |
|-------------|-----------|----------------------------------------------------------------------------------------------------|-----------------------------------------------------------------|-------------------|----------------------------------------------------------------------------------------------------|
| エントリを選択(S): |           | <ul> <li>一般</li> <li>ホスト(H</li> <li>プロトコル</li> <li>暗号化(</li> <li>ログオンの</li> <li>ユーザ(U</li> <li>パスワート</li> <li>アカウント</li> <li>コメント(t)</li> </ul> | 詳細<br>):<br>(T)<br>E)<br>D種類(L):<br>):<br>(K(W):<br>(A):<br>M): | 転送設定 文字セット<br>ssl | <ul> <li></li> <li></li></ul> |
| 新しいサイト(N)   | 新規フォルダ(F) |                                                                                                    |                                                                 |                   | ^                                                                                                    |
| 新規ブックマーク(M) | 名前の変更(R)  |                                                                                                    |                                                                 |                   |                                                                                                    |
| 削除(D)       | Duplicate |                                                                                                    |                                                                 |                   | ~                                                                                                    |
|             |           |                                                                                                    | 接続                                                              | (C) OK キャンオ       | 211                                                                                                    |

①ホスト(H)

プロバイダ、またはレンタルサーバ会社のホスト名を入力

(プロバイダ、またはレンタルサーバ会社のアカウント<mark>情報</mark>)で確認

②プロトコル(T) サーバタイプの選択

「FTP-ファイル転送プロトコル」「SFTP-SSH File Transfer Protocol」のどちらかを選択します。

「FTP」の場合は、「FTP-ファイル転送プロトコル」を選択します。 「FTPS」の場合も、「FTP-ファイル転送プロトコル」を選択します。 (ポートは通常 21) 「SFTP」の場合は、「SFTP-SSH File Transfer Protocol」を選択します。 (ポートは通常 22)

FileZilla は、FTP・FTPS(FTP over SSL/TLS)、SFTP(Secure FTP)の3プロトコルに対応

#### ③暗号化(E)

|               | 暗号化の種類                              |                                                         |
|---------------|-------------------------------------|---------------------------------------------------------|
| FTPS接続orFTP接続 | 使用可能なら明示的な FTP over TLS を使用(安全ではない) | 明示的な FTP over TLS で接続します。が、<br>接続に失敗したら暗号化なしのFTPで接続します。 |
| FTPS接続        | 明示的な FTP over TLS が必要               | 明示的な FTP over TLS で接続します。接続に失敗した場合は接続しません。              |
| FTPS接続        | 暗黙的な FTP over TLS が必要(非推奨)          | 暗黙の FTP over TLS で接続します。接続に失敗した場合は接続しません。               |
| FTP接続         | 平文のFTPのみを使用する(安全ではない)               | 暗号化されない状態で通信が行わるためリスクが発生します。                            |

「FTP」接続の場合は、

「平文の FTP のみを使用する」 (安全ではない)

「FTPS」接続の場合は、

明示的に TLS/SSL を使う FTP(安全)

③ログオンの種類(L)

「通常」または「パスワードを尋ねる」を選択。

セキュリティ優先なら「パスワードを尋ねる」を選択

「インタラクティブ」にすると、パスワードを保存せず、接続の度にパスワードを入力する形になりる。

④ユーザー名・パスワードを入力
 プロバイダ、またはレンタルサーバ会社に登録してあるユーザー名を入力
 (プロバイダ、またはレンタルサーバ会社のアカウント情報)で確認

すべての入力を完了できれば、「OK」をクリックして終了です。

## 「FTPS」「SFTP」は暗号化された通信仕様ですので、安全ですので、おすすめです。 但し、レンタルサーバーによっては、利用できない場合があるので、確認が必要です

(3) FTPS で接続する為の設定手順(注意点)

「FTPS」 接続の場合は、

暗号化(E) 「明示的な TLS/SSL が必要」に設定します。

通常の、接続ポート番号は、「21」を使うのが一般的になっている 予め、規定値が「21」に、設定されているので、未記入でも接続されます。

FTPS 接続は、暗号化されて安全です。尚且つ、簡単に接続できます。 レンタルサーバー側で、FTPS の対応していれば、すぐに利用できます。

|                                                                              |                                                       | 不明な証明書        |
|------------------------------------------------------------------------------|-------------------------------------------------------|---------------|
| サーバの証明書は<br>証明書を調べてくた                                                        | 不明です.信用できるサーバか確認するために注意<br>ざさい.                       | 意深く           |
| 詳細                                                                           |                                                       |               |
| 有効期限開始:<br>有効期限終了:<br>シリアル番号:<br>公開鍵アルゴリス<br>Signature alg<br>Fingerprint (S | 2<br>2<br>1<br>(4: R<br>orithm: R<br>SHA-256): 9<br>6 |               |
| 14HP (SHA-1).                                                                |                                                       |               |
| 証明書のサブジュ                                                                     | 10h                                                   | 証明書発行者        |
| 共有名:                                                                         | *.minibird.netowl.jp                                  | 共有名: R        |
| ユニット:<br>シリアル番号:<br>Alternative na                                           | G<br>Sv<br>(c<br>kl<br>ame: *.minibird.netowl.jp      | 組織: G<br>国: U |
| セッション詳細                                                                      |                                                       |               |
| ホスト:<br>Protocol:<br>Key exchange<br>暗号化方式:<br>MAC:                          | s'<br>T<br>E: R<br>A<br>S                             |               |
| この証明書を信用                                                                     | して接続を実行しますか?<br>引書を常に信用する(A)                          |               |
|                                                                              |                                                       |               |

「接続」の際は、『不明な証明書』というウィンドウが表示されます。

「証明書のサブジェクト」にある項目(共有名)を確認して、問題なければ 「今後もこの証明書を常に信用する」にチェックをいれ、「OK」をクリックしてください。 (4) SFTP で接続する為の設定手順(注意点)

「SFTP」の場合は、

プロトコル (T)・・・「SFTP-SSH File Transfer Protocol」を選択します。

|                                                                                                    |           | サイトマネージャ                                                                                                    |
|----------------------------------------------------------------------------------------------------|-----------|----------------------------------------------------------------------------------------------------|
| エントリを選択(S):<br>自分のサイト<br>FUTOKA<br>GMO<br>Hotinger                                                                                            |           | <ul> <li>一般 詳細 転送設定 文字セット</li> <li>ホスト(H): ssl .heteml.jp ポート(P): 2222</li> <li>プロトコル(T) SFTP - SSH File Transfer Protocol ▼</li> </ul> |
| <ul> <li>PF-X.NET</li> <li>お名前.com</li> <li>エックスサーバー</li> <li>コアサーバー</li> <li>アメインキング</li> <li>ミニバード</li> <li>ラクサバ</li> <li>ロリポップ!</li> </ul> |           | ログオンの種類(L): 通常<br>ユーザ(U): n<br>パスワード(W):<br>アカウント(A):<br>コメント(M):                                                                       |
| 新しいサイト(N)                                                                                                    | 新規フォルダ(F) | <u></u>                                                                                                    |
| 新規プックマーク(M)                                                                                                    | 名前の変更(R)  |                                                                                                    |
| 削除(D)                                                                                                    | Duplicate |                                                                                                    |
|                                                                                                    |           | 接続(C) OK キャンセル                                                                                                    |

通常の、接続ポート番号は、「22」を使うのが一般的になっている

但し、レンタルサーバーによっては、セキュリティを高める為に、<mark>別に指定される場合もあるので注意</mark>

「SFTP」は、「SSH」対応サーバーが必要って事になるり、 暗号化する為の、「鍵認証」が必要になります。

鍵認証とは 「秘密鍵と公開鍵」の、鍵ペアを使用する認証方式になります。

「秘密鍵と公開鍵」を作成して、サーバー側に「公開鍵」を設定して置く事で、 鍵ペアでしか接続できない仕組みになる。 鍵認証での SFTP 接続の流れ

- 1.「秘密鍵と公開鍵」の作成
- 2. サーバ側に「公開鍵」の設定
- 3. FileZilla に、「秘密鍵」を登録する

この、3っの作業を行い、

PC 側に「秘密鍵」、サーバ側に「公開鍵」、互いに一致して初めて接続される

鍵認証を作成したら、「FileZilla」で、「鍵ファイルを追加」する必要が出てきます

「鍵ファイルを追加」する手順は、「編集」-「設定」を選択します。

| E                                          | FileZilla                        | - • × |   |
|--------------------------------------------|----------------------------------|-------|---|
| ファイル(F) 編集(E) 表示(V) 転送(T) サーバ(S) ブックマーク(B) | へルプ(H)                           |       |   |
| 個人情報をクリア(C)<br>設定(S).                      |                                  | ^     | 7 |
|                                            |                                  | ~     | , |
| ローカル サイト: ¥                                | <ul> <li>✓ IJE−ト サイト:</li> </ul> |       | 2 |

「設定」の中にある、左メニューから、「SFTP」を選択します。 「鍵ファイルを追加」をクリックして、「秘密鍵」を登録する形です。

|                                                              | 設定                                                                                                    |
|--------------------------------------------------------------|----------------------------------------------------------------------------------------------------|
| ページを選択(P):<br>- 接続 ^<br>- FTP                                | 公開鍵認証<br>公開鍵認証を行うには, FileZilla に使用する秘密鍵を指示する必要があります。<br>秘密鍵(K):                                                     |
|                                                              | ファイル名 コメント データ                                                                                                    |
| - 言語<br>- 言語<br>D- ファイルの編集<br>- ファイルの編集<br>- Undates<br>- OK | 鍵ファイルを追加(A) 鍵を削除(R)<br>代わりに PuTTY の Pageant ツールを使用して鍵を管理できます, FileZilla は Pageant を認<br>識します。<br>Other SFTP options |
| キャンセル(C)                                                     | Enable compression                                                                                                  |

鍵認証での SFTP 接続をする場合は、

鍵認証の作成から設定まで、面倒な作業も多く、また、ある程度の知識も必要になる

ただ、レンタルサーバーによっては、

コントロールパネルで、簡単に、設定できる場合もあるので、

そうなると、割合、「SFTP」での接続が容易に出来るのではないだろうか

例えば、<u>エックスサーバー</u>の場合は、

コントロールパネルの「SSH 設定」画面から「公開鍵認証用鍵ペアの生成」できる

例えば、<u>ヘテムル</u>の場合は、 「SSH 設定」を、有効にする事で、「鍵ファイルを追加」は必要ありません。

レンタルサーバーによって異なりますので、マニュアル等を確認してみてください。

(5) パッシブ (PASV) モードの設定について

お使いのプロバイダによっては、こちらの設定を行わないと サーバとの接続が、頻繁に切断されてしまったり、データのアップロードが正常に完了しないという 現象が発生するようですので、

必要であれば、「転送設定」タブより、「パッシブ」にチェックを入れてください。

| エックスサーバー         コアサーバー         エアサーバー         ドメインキング         エミニバード         ラウサバ         エリポップ!         新しいサイト(N)         新規フォルダ(F)         新規ブックマーク(M)         名前の変更(R)         削除(D)       Duplicate | エントリを選択(S):<br>自分のサイト<br>・・・・・・・・・・・・・・・・・・・・・・・・・・・・・・・・・・・・ |           | サイト マネージャ | × |
|----------------------------------------------------------------------------------------------------|---------------------------------------------------------------|-----------|-----------|---|
| 新規ブックマーク(M)     名前の変更(R)       削除(D)     Duplicate                                                                                                    | <ul> <li>・・・・・・・・・・・・・・・・・・・・・・・・・・・・・・・・・・・・</li></ul>       | 新規フォルダ(F) |           |   |
| 削៤(D) Duplicate                                                                                                    | 新規ブックマーク(M)                                                   | 名前の変更(R)  |           |   |
|                                                                                                    | <b>削</b> 际(D)                                                 | Duplicate |           |   |

パッシブモードとは、 (IT 用語辞典を引用)

FTP のデータ転送モードの一つである。データ転送モードには、この他に、アクティブモードがある。

FTP では、制御用ポートとデータ転送用ポートの2ポートの伝送路を使用する。アクティブモードでは、 クライアントから制御用ポートを使って FTP の要求がくると、サーバー側からデータ転送を始めようと する。この場合、クライアント側のファイヤーウォールによって FTP 接続ができないことがある。これ を回避して、FTP を安全に行うためのモードがパッシブモードである。パッシブモードでは、サーバー 側から指示があったデータ転送のポートを使い、クライアントの方からサーバーにデータ転送の開始を 要求するため、クライアント側のファイヤーウォールによって通信が拒絶されることなく FTP を行うこ とができる。

### (6) FileZilla を起動させて接続する

「FileZilla」を起動させて、「ファイル (F)」「サイトマネージャー (S)」から 接続をクリックすれば、接続されます。

|                                                                                                    |           | ታイト マ                                                                                                    | ネージャ                                                                                   |                                                                                                | × |
|----------------------------------------------------------------------------------------------------|-----------|----------------------------------------------------------------------------------------------------|----------------------------------------------------------------------------------------|------------------------------------------------------------------------------------------------|---|
| <ul> <li>エントリを選択(S):</li> <li>自分のサイト         <ul> <li>FUTOKA</li> <li>GMO</li> <li>Hostinger</li> <li>Hostinger</li> <li>Hostinger</li> <li>JP-X.NET</li> <li>JS名前.com</li> <li>エックスサーパー</li> <li>エックスサーパー</li> <li>エックスサーパー</li> <li>デンチング</li> <li>デニンドード</li> <li>デンチング</li> <li>ニンパード</li> <li>エリパップ!</li> </ul> </li> </ul> |           | <ul> <li>一般</li> <li>ホスト(H)</li> <li>プロトコル</li> <li>暗号化(f)</li> <li>ログオンの</li> <li>ユーザ(U)</li> <li>パスワート</li> <li>アカウント</li> <li>コメント(M)</li> </ul> | 詳細<br>(T)<br>(T)<br>三)<br>種類(L):<br>):<br><sup>(((((((((((((((((((((((((((((((((</sup> | 転送設定 文字セット<br>SSI ▲ heteml.jp ポート(P):<br>FTP - ファイル転送プロトコル<br>明示的な FTP over TLS が必要<br>通常<br>へ |   |
| 新しいサイト(N)                                                                                                    | 新規フォルダ(F) |                                                                                                    |                                                                                        | ^                                                                                              |   |
| 新規ブックマーク(M)                                                                                                    | 名前の変更(R)  |                                                                                                    |                                                                                        |                                                                                                |   |
| 削除(D)                                                                                                    | Duplicate |                                                                                                    |                                                                                        | ~                                                                                              | 1 |
|                                                                                                    |           |                                                                                                    | 接続                                                                                     | i(C) ОК ‡р>tzl                                                                                 |   |

起動して、サーバーへ接続すると以下の画面になります。

| 2                    | he                          | teml - ftpes://r                 |      | .he         | teml.jp - | FileZilla  |                 | ×     |
|----------------------|-----------------------------|----------------------------------|------|-------------|-----------|------------|-----------------|-------|
| ファイル(F)<br>- W ・   C | 編集(E)表示(V) 転送(T             | ) サーバ(S) ブックマーク<br>🗽 🎭 ा 📰 📯 🕫 🦚 | 7(B) | へJレプ(H)     |           |            |                 |       |
| ホスト(H):              |                             | ザ名(U):                           |      | パスワード(W):   |           | ポート(P):    | クイック接続(Q        | v) •  |
| 状態:                  | 接続を確立しました, ウェ               | ルカム メッセージを待                      | 50   | います         |           |            |                 | ^     |
| 状態:                  | TLS を初期化しています               | •                                |      |             |           |            |                 |       |
| 状態:                  | 証明書を検証中                     |                                  |      |             |           |            |                 |       |
| 状態:                  | TLS connection establis     | ned.                             |      |             |           |            |                 |       |
| 状態:                  | Server does not support     | non-ASCII character              | s.   |             |           |            |                 |       |
| 状態:                  | 接続されました                     |                                  |      |             |           |            |                 |       |
| 状態:                  | ディレクトリー覧を取得中                | ·                                |      |             |           |            |                 |       |
| 状態:                  | Directory listing of "/" su | uccessful                        |      |             |           |            |                 |       |
|                      |                             |                                  |      |             |           |            |                 | ~     |
| ローカル サイ              | イト: ¥                       |                                  | 7    | リモート サイト: / |           |            |                 | Ý     |
| ファイル名                | 7771                        | し ファイルの種類                        | 튧    | ファイル名       | ファイル      | ファイルの種類    | 最終更新日時          |       |
| 😓 C:                 |                             | ローカル ディスク                        |      | J           |           |            |                 |       |
| ⇒ D: (DA             | ATA)                        | ローカル ディスク                        |      | L apps      |           | ファイル フォルター | 2015/02/13 14:4 | 41:27 |
| ⇒ E: (Re             | covery Image)               | ローカル ティスク                        |      | MeD .       |           | ノアイル ノオルター | 2015/03/31 14:  | 15:55 |
| G:                   |                             | リムーバブルディー                        |      |             |           |            |                 |       |
| → H:                 |                             | リムーバブル ディ                        |      |             |           |            |                 |       |
| 🥪 I:                 |                             | リムーバブル ディ                        |      |             |           |            |                 |       |
| 🥔 J:                 |                             | CD ドライブ                          |      |             |           |            |                 |       |
|                      |                             |                                  | 1    |             |           |            |                 |       |
|                      |                             |                                  |      |             |           |            |                 |       |
| <                    |                             |                                  | >    | <           |           |            |                 | >     |
| 8 個のディレ              | ックトリ                        |                                  |      | 2 個のディレクトリ  |           |            |                 |       |
| サーバ/ロー               | カル ファイル 方向                  | リモート ファイル                        |      | サイズ 優先      | 度状態       |            |                 |       |
| +1- 77               | イル 失敗した転送 転送成               | 功                                |      |             |           |            |                 |       |
|                      |                             |                                  |      |             |           | 🚨 🕅 🛒 ‡2-  | -: ありません        |       |
|                      |                             |                                  |      |             |           |            |                 |       |

左側の赤枠で囲った部分は、「ローカル」(**あなたがお使いのパソコン**)、 フォルダの全体の様子(階層構造)が表示しています。

右側の赤枠で囲った部分は、「リモート」(**あなたがお使いのサーバー**) フォルダの全体の様子(階層構造)が表示しています。

### (7) FileZilla でアップロード

| 🖻 heteml - ftpes://i    |                              |                       |             |       |            |                 |       |  |
|-------------------------|------------------------------|-----------------------|-------------|-------|------------|-----------------|-------|--|
| ファイル(F)                 | 編集(E) 表示(V) 転送(T)            | サーバ(S) ブックマーク(E       | 8) ヘルプ(H)   |       |            |                 |       |  |
| ₩ + 🔽 🗈 🛱 🕊 📽 🛤 🖹 📯 🗰 🕅 |                              |                       |             |       |            |                 |       |  |
| ホスト(H):                 | ユーザ                          | 名(U):                 | パスワード(W):   |       | ポート(P):    | クイック接続(Q        | ) •   |  |
| 状態:                     | 接続を確立しました, ウェル               | カム メッセージを待って          | ています        |       |            |                 | ^     |  |
| 状態:                     | TLS を初期化しています                |                       |             |       |            |                 | 10    |  |
| 状態:                     | 証明書を検証中                      |                       |             |       |            |                 |       |  |
| 状態:                     | TLS connection establishe    | d.                    |             |       |            |                 |       |  |
| 状態:                     | Server does not support r    | ion-ASCII characters. |             |       |            |                 |       |  |
| 状態:                     | 接続されました                      |                       |             |       |            |                 |       |  |
| 状態:                     | ディレクトリー覧を取得中                 |                       |             |       |            |                 |       |  |
| 状態:                     | Directory listing of "/" suc | cessful               |             |       |            |                 |       |  |
|                         |                              |                       |             |       |            |                 | ~     |  |
| ローカル サイ                 | 'h: ¥                        |                       | リモート サイト: , | /     |            |                 | ~     |  |
| ファイル名                   | ファイル.                        | . ファイルの種類 最           | * ファイル名     | ファイル  | ファイルの種類    | 最終更新日時          | _     |  |
| >C:                     |                              | ローカルティスク              |             |       | ファイル フォルガー | 2015/02/12 14:4 | 11.27 |  |
| ⇒E: (Re                 | coverv Image)                | ローカル ディスク             | web         |       | ファイル フォルダー | 2015/03/31 14:  | 15:55 |  |
| ⇒F:                     | , , ,                        | リムーバブル ディ             |             |       |            |                 |       |  |
| <b>G</b> :              |                              | リムーバブル ディ             |             |       |            |                 |       |  |
|                         |                              | リムーバブル ディ             |             |       |            |                 |       |  |
|                         |                              | リムーハノル テイ             |             |       |            |                 |       |  |
| ap 1.                   |                              | CD 1919               |             |       |            |                 |       |  |
|                         |                              |                       |             |       |            |                 |       |  |
| <                       |                              | >                     | < <         |       |            |                 | >     |  |
| 8 個のディレ                 | <u> </u>                     |                       | 2 個のディレクトリ  |       |            |                 |       |  |
| サーバ/ロー:                 | カル ファイル 方向 リニ                | E-ト ファイル              | サイズ 優       | 先度 状態 |            |                 |       |  |
| キューファイル 失敗した転送 転送成功     |                              |                       |             |       |            |                 |       |  |
|                         |                              | _                     |             |       | 🚨 🕅 🐖 ‡2-  | -: ありません        | •     |  |

左側の「ローカル」から、ファイルを探し出して、対象となるファイルを右クリックして アップロード(U)をクリックすることでアップロードさせることができます。

又、アップロードするファイルが複数ある場合、「Ctrl」または「Shift」キーを使って 複数ファイルを選択し、右クリックしてアップロードすることも可能です。

直接、ドラッグ&ドロップして、右側の「リモート」にファイルを移動させて、アップロードも可能で すが、アップロードさせるファイルは、よく確認してからアップロードして下さい。

「アップロード」若しくは、「ダウンロード」する際は、 必ず、「転送キュー」を見て、エラーファイルが無かったかを確認してください。

以上の手順でファイルの転送を行い、正しく転送できれば問題ありません。

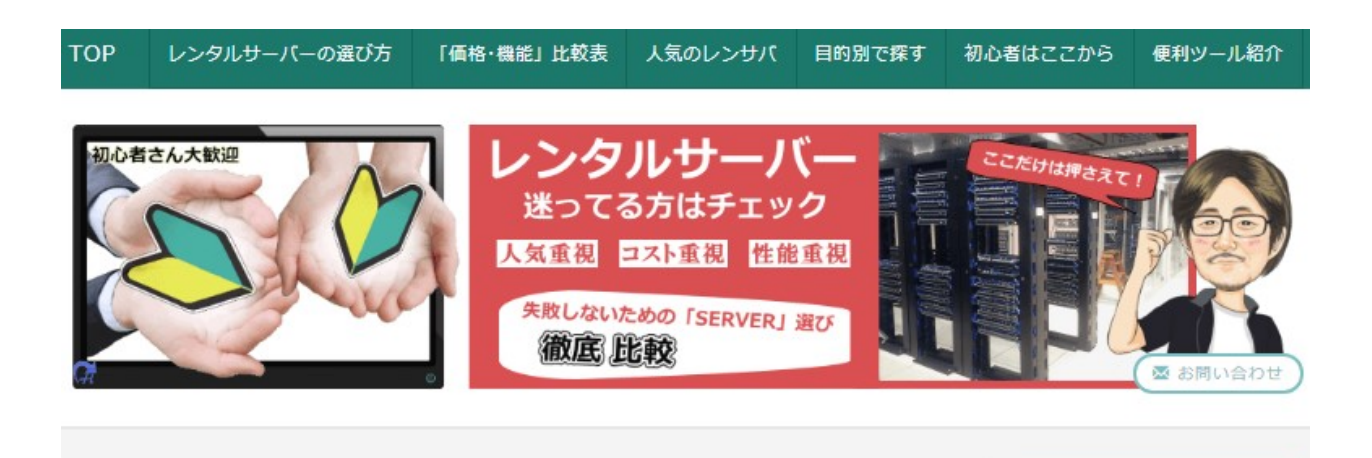

レンタルサーバー ここだけは押さえて!迷ってる方はチェック

#### 初心者さんにも解り易いスタンスで紹介!

安心してレンタルサーバーをお選びする為の、比較・情報など、 サーバー関連の様々な角度からお届けしております。 レンタルサーバー会社は、数が多すぎて、サービスもそれぞれです レンタルサーバーのサービスを比較して、あなたの見合った求めるものを適切に判断できるように 努めていきます。

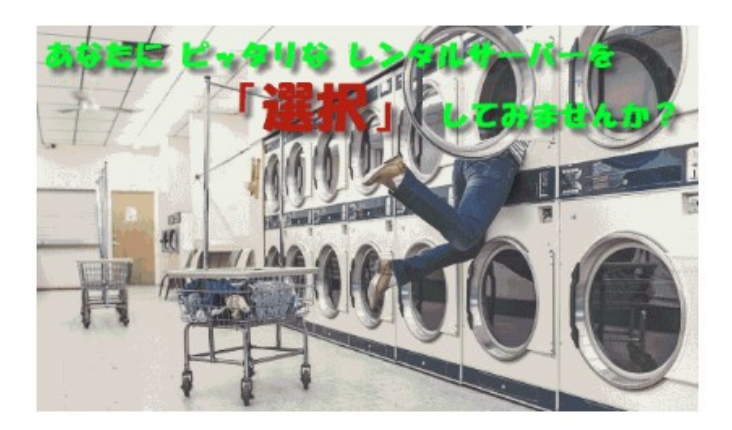

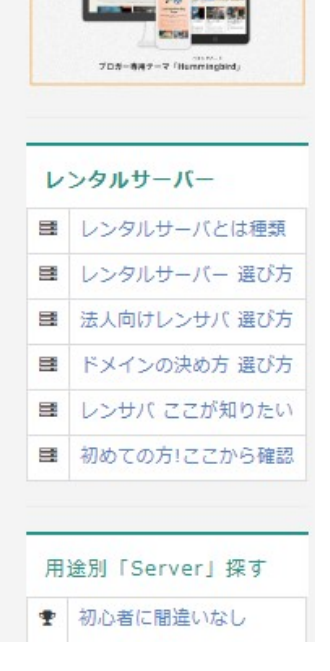

超簡単にサイト作成

m.

アニメーションで目立たせる オールインワンWordPressテーマ

■発行者:HIKARI ■サイト:レンタルサーバー 比較サイト ■URL:<u>https://www.s3mn.com</u>

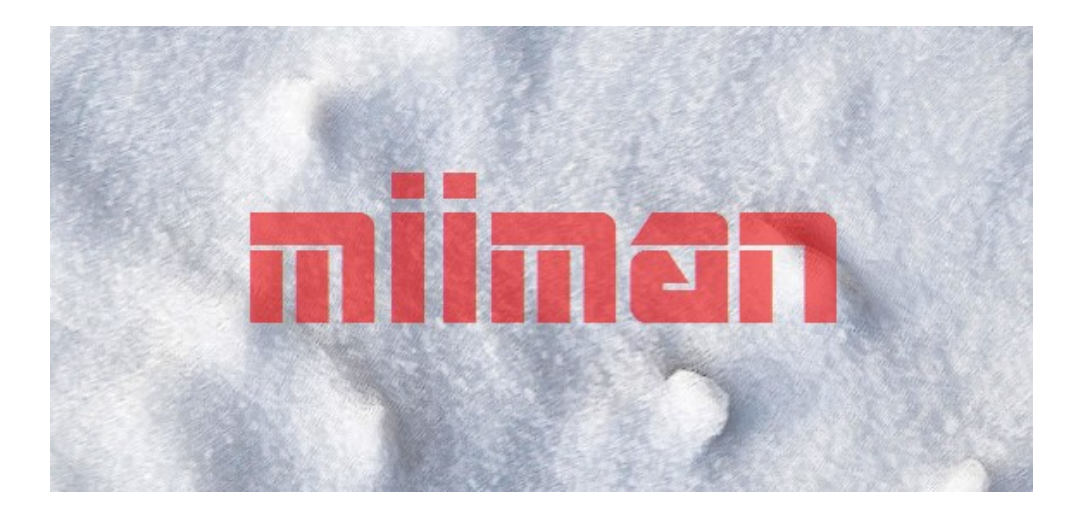